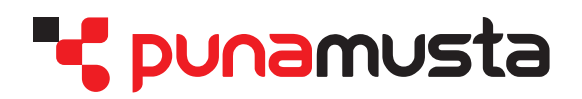

# Apogee WebApproval

- Web-pohjainen aineiston lähetys/hyväksyntäjärjestelmä -

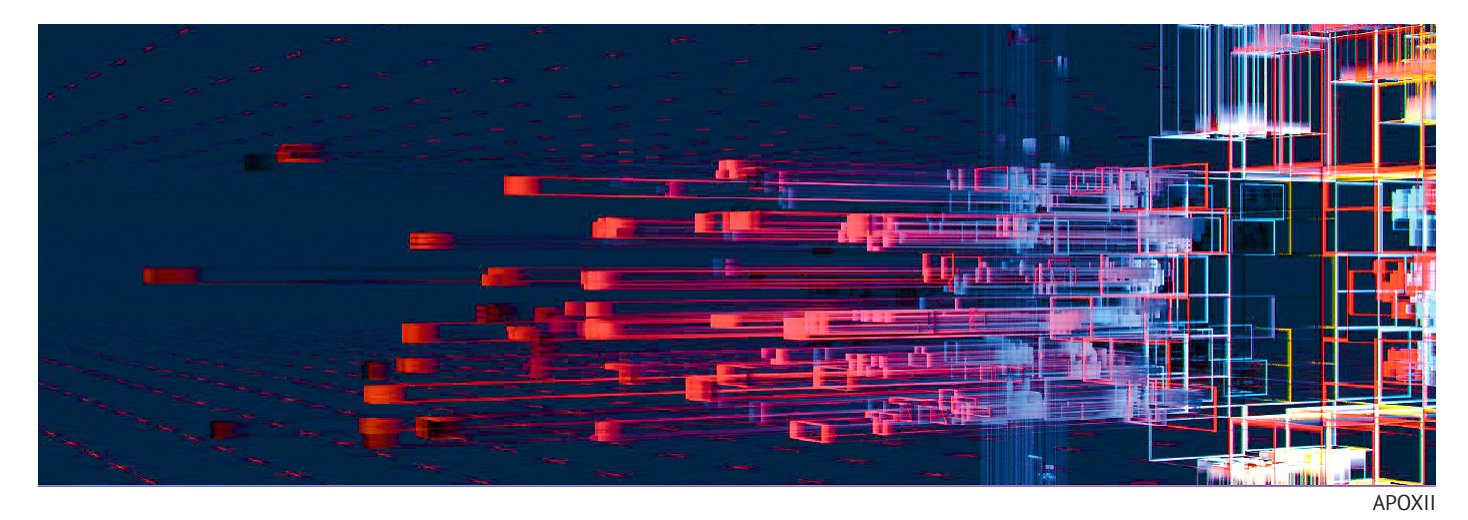

Saat tunnukset Punamustan yhteyshenkilöltäsi tai reprosta.

Kirjaudu järjestelmään selaimella: **approval.punamusta.com** Voit kirjautua myös iOS ja Android laitteilla.

Sivut asemoituvat paikoilleen automaattisesti, kun ne nimetään: xxxxx\_001.pdf tai xxxxx\_003-018.pdf, (tässä xxxxx on työn nimi). Alaviivan jälkeen tulee sivunumero, jonka mukaan pdf:n sivut asemoituvat automaattisesti paikoilleen. Tiedoston nimessä saa olla vain yksi alaviiva. Esimerkkejä: Demo 001.pdf, Demo 005-010.pdf, kannet-Demo 001-002.pdf, kor-Demo 007.pdf

Tiedoston nimessä ei saa käyttää skandi- tai erikoismerkkejä. Pdf:ssä ei saa olla tyhjiä tai ylimääräisiä sivuja. Rgb-kuvat kääntyvät WebApprovalissa cmyk-profiiliin.

Lisäohjeita aineiston tuottamiseen löydät www-sivuiltamme: https://punamusta.com/aineisto-ohjeet/aineisto-ohje-aikakauslehti/

> Huom! Sivun hyväksyntä = PAINOLUPA Mikäli huomaat virheen hyväksytyssä sivussa, soita välittömästi reproon :

> > Joensuu010 230 8484Kosti Aaltosentie 9Tampere010 230 8322Kaapelikatu 1Tampere044 770 6940Rasulankatu 1Forssa050 594 3515Viksbergintie 2-4Vantaa010 230 8486Koivuhaantie 2 A

#### Kirjautuminen

Pääset kirjautumaan suoraan yksittäiseen työhön sähköpostiisi tulleen linkin kautta tai osoitteessa: **approval.punamusta.com**, jolloin näet kaikki sinulle avatut työt.

Jos kirjaudut järjestelmään ensimmäistä kertaa, saat pyynnön luoda salasana.

|           | ProductionCenter                      | Kirjaudu sähköpostiosoitteellasi ja luomallasi salasanalla                                                                    |
|-----------|---------------------------------------|----------------------------------------------------------------------------------------------------|
|           | Sähköposti tai käyttäjätunnus         |                                                                                                    |
|           |                                       |                                                                                                    |
| 10.69.0-5 | Unohtuiko salasana? <b>Kirjaudu O</b> | Klikkaa tähän jos olet unohtanut<br>salasanasi, tai haluat vaihtaa sen.<br>Ohjeviesti tulee antamaasi email-<br>osoitteeseen. |

## Aloitusnäkymä ja sivujen lataaminen

Sisäänkirjautumisen jälkeen näet luettelon tuotteistasi. Voit siirtyä työhön klikkaamalla sitä.

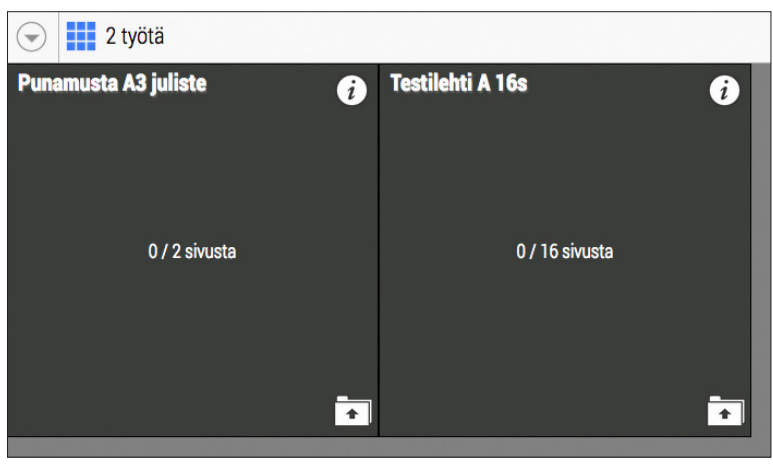

#### Emailin linkistä pääset suoraan avattuun työhön.

| 🕞 🏢 > 🔀 Testilehti C 16s                                                                                                    | () 🖬 🎫 🔟 🌣                                                                                                    |
|----------------------------------------------------------------------------------------------------|----------------------------------------------------------------------------------------------------|
| Search Files Q                                                                                                    | A→Z 1⊙                                                                                                    |
| Page Actions         Image Actions         Image Actions | Info-laatikko ilmestyy ensimmäisellä sisäänkirjautumiskerralla Lähettäminen: raahaa tiedostot tähän selainikkunaan tai valitse 'Lisää tiedostoja' Saat ladattua tiedostot raahaamalla ne harmaalle taustalle tai klikkaamalla "Lisää tiedostoja" |
| 🕂 Lisää tiedostoja                                                                                                    | 🕽 Sijoita tiedostoja                                                                                                    |

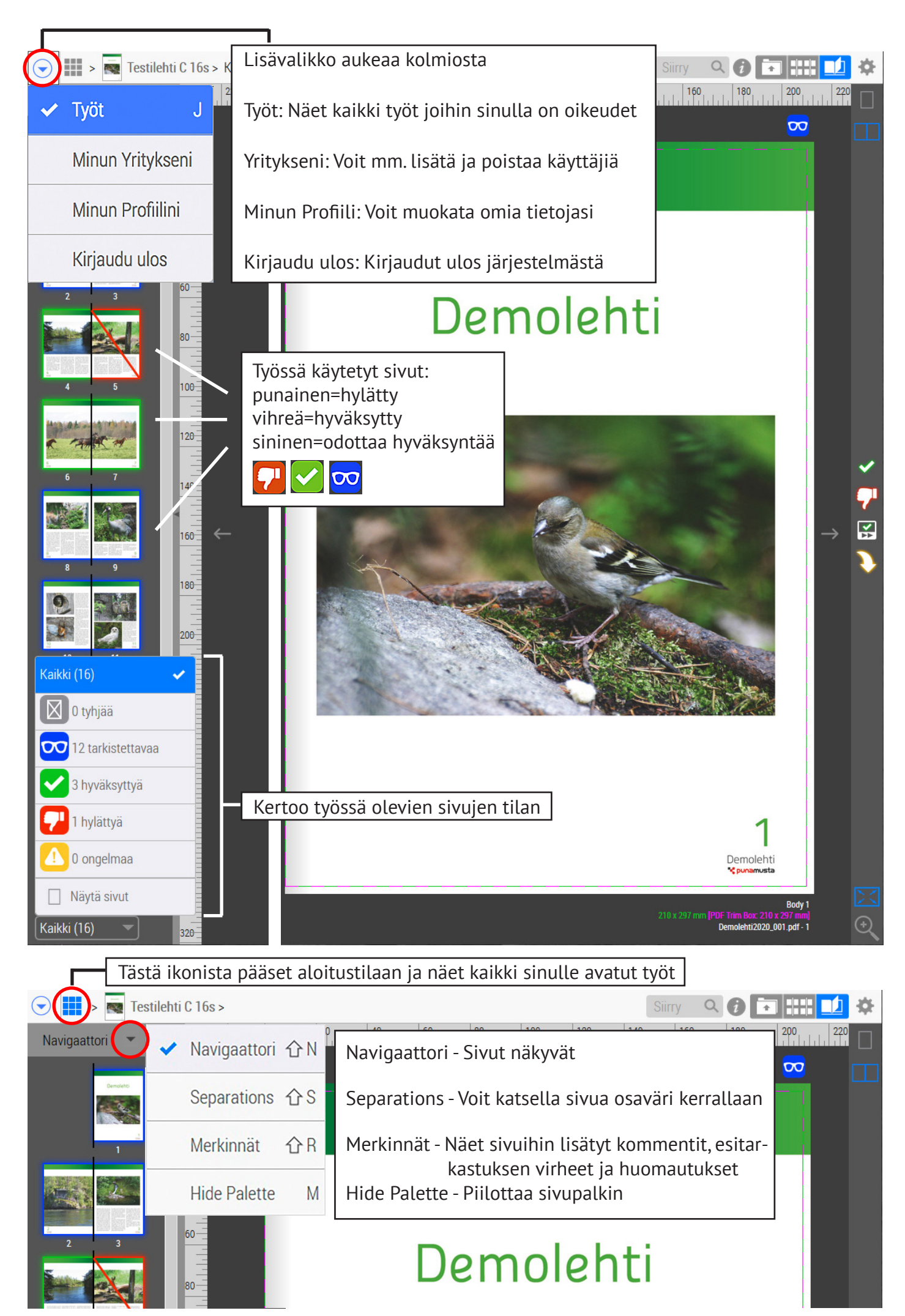

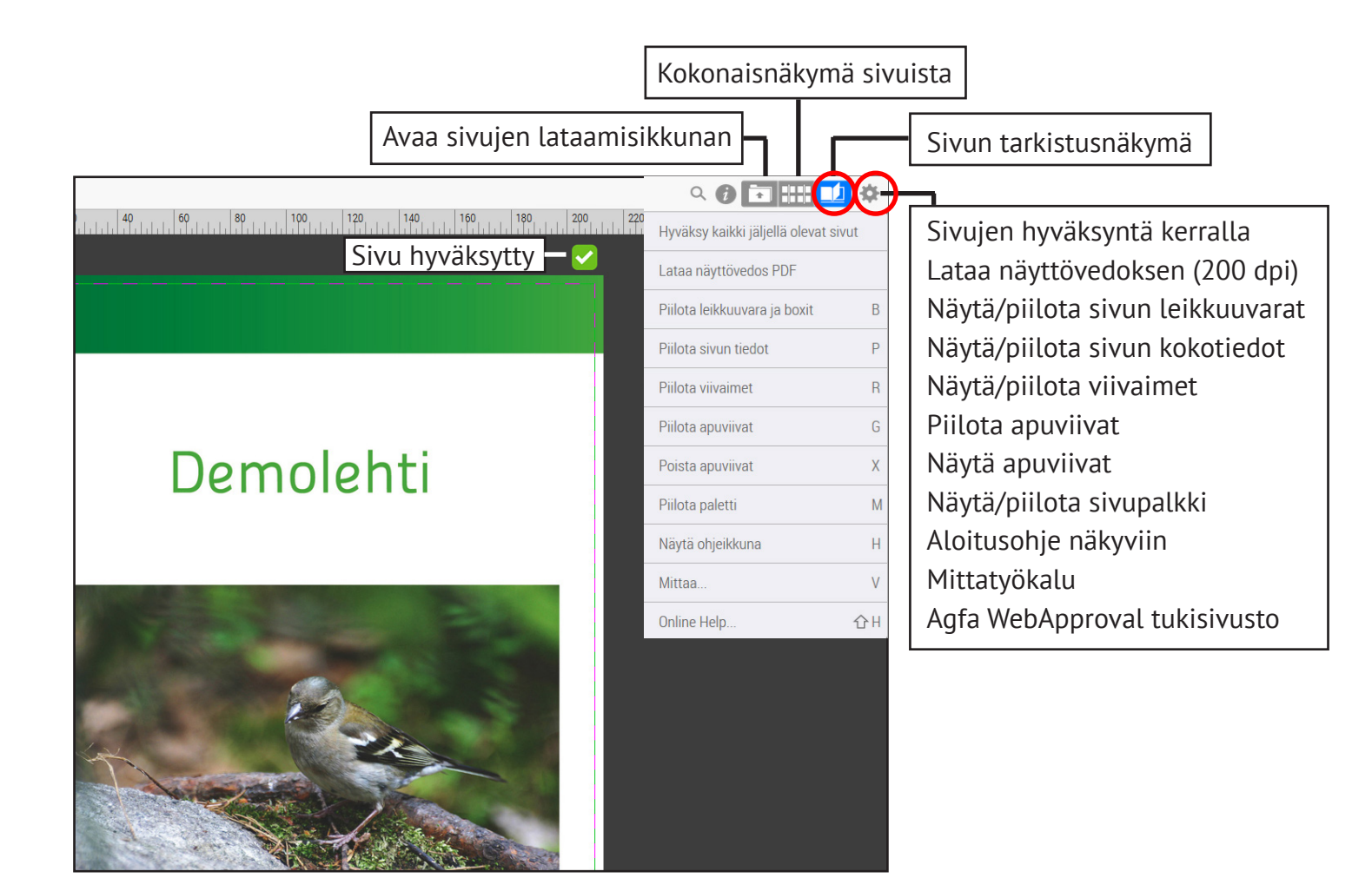

### Sivujen lähetys ja korvaus

| 🕞 🏢 > 🌉 Testilehti C 16s                                                                                                    |                                                                             | <b>6</b> [→] *        |  |  |  |
|----------------------------------------------------------------------------------------------------|-----------------------------------------------------------------------------|-----------------------|--|--|--|
| Etsi tiedostoja Q A→Z ↑ ⊡                                                                                                    |                                                                             | Ū                     |  |  |  |
| Demolehti2020_001.pdf           1 sivu (käytössä)           28. huhti 2020, 09.36                                                                                                    | Lähetetty<br>Tepe Testaaja                                                  | o                     |  |  |  |
| Demolehti2020_002.pdf<br>1 sivu (käytössä)<br>28. huhti 2020, 09.36                                                                                                    | Lähetetty<br>Tepe Testaaja                                                  | o                     |  |  |  |
| Lähettäminen: raahaa tiedostot tähän selainikkunaan tai valitse 'Lisää tiedostoja'                                                                                                    |                                                                             |                       |  |  |  |
| Voit lisätä sivuja joko raahaamalla si<br>ikkunaan tai hakemalla ne koneeltas                                                                                                    | vut Avaa ikkunan, jossa p<br>si. sivuja. Kuva alla.                         | pääset korvaamaan     |  |  |  |
|                                                                                                    |                                                                             |                       |  |  |  |
| 🕂 Lisää tiedostoja                                                                                                    |                                                                             | 🕽 Sijoita tiedostoja. |  |  |  |
|                                                                                                    |                                                                             |                       |  |  |  |
| Image: Second second secon |                                                                             |                       |  |  |  |
| 28 huhta 2020, 09 36           Demodelta/2020, 09 pdf           1 strut (laptices)           28 huhta 1020, 09 36           Demodelta/2020, 016 pdf           1 strut (laptices)           0 strut (laptices)           0 strut (laptices)           0 strut (laptices)           0 strut (laptices)           0 strut (laptices)           0 strut (laptices)                                                                                                    | Korjattu sivu menee automaattisesti<br>paikalleen, mikäli olet nimennyt sen |                       |  |  |  |
| 28 huht 2020, 09.36           Demokhik 2020, 00.02 pdf           1 strut (ksytocsa)           28 huht 2020, 09.36           Demokhik 2020, 09.07 pdf           2 strut (ksytocsa)           2 strut (ksytocsa)           2 strut (ksytocsa)           2 strut (ksytocsa)           2 strut (ksytocsa)                                                                                                    | myös raahaamalla uuden sivun vanhan<br>päälle. Kuittaa "Paikoitus"-napilla. | Peru Paikoitus 🗙      |  |  |  |

#### Sivujen tarkistaminen ja hyväksyminen

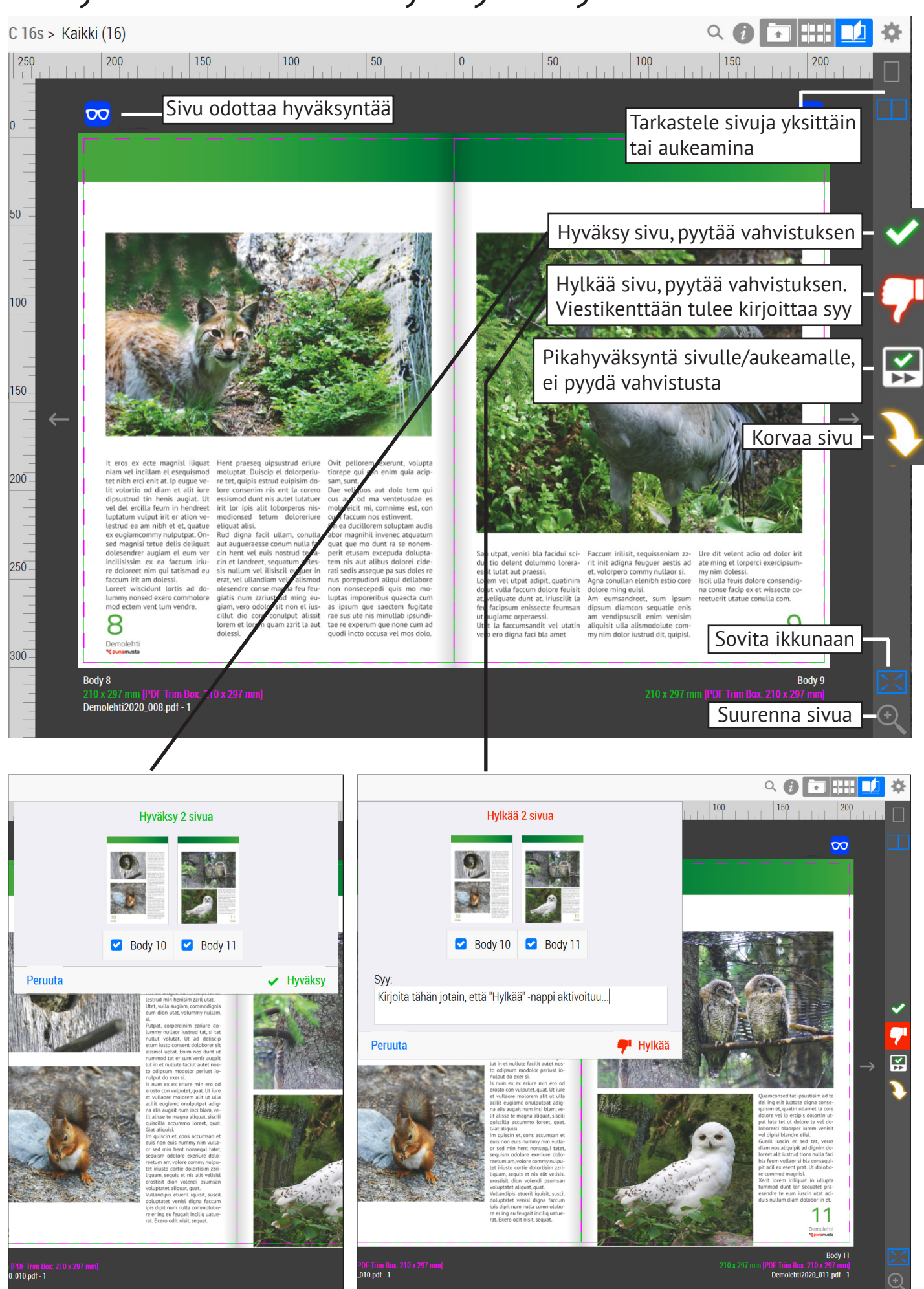

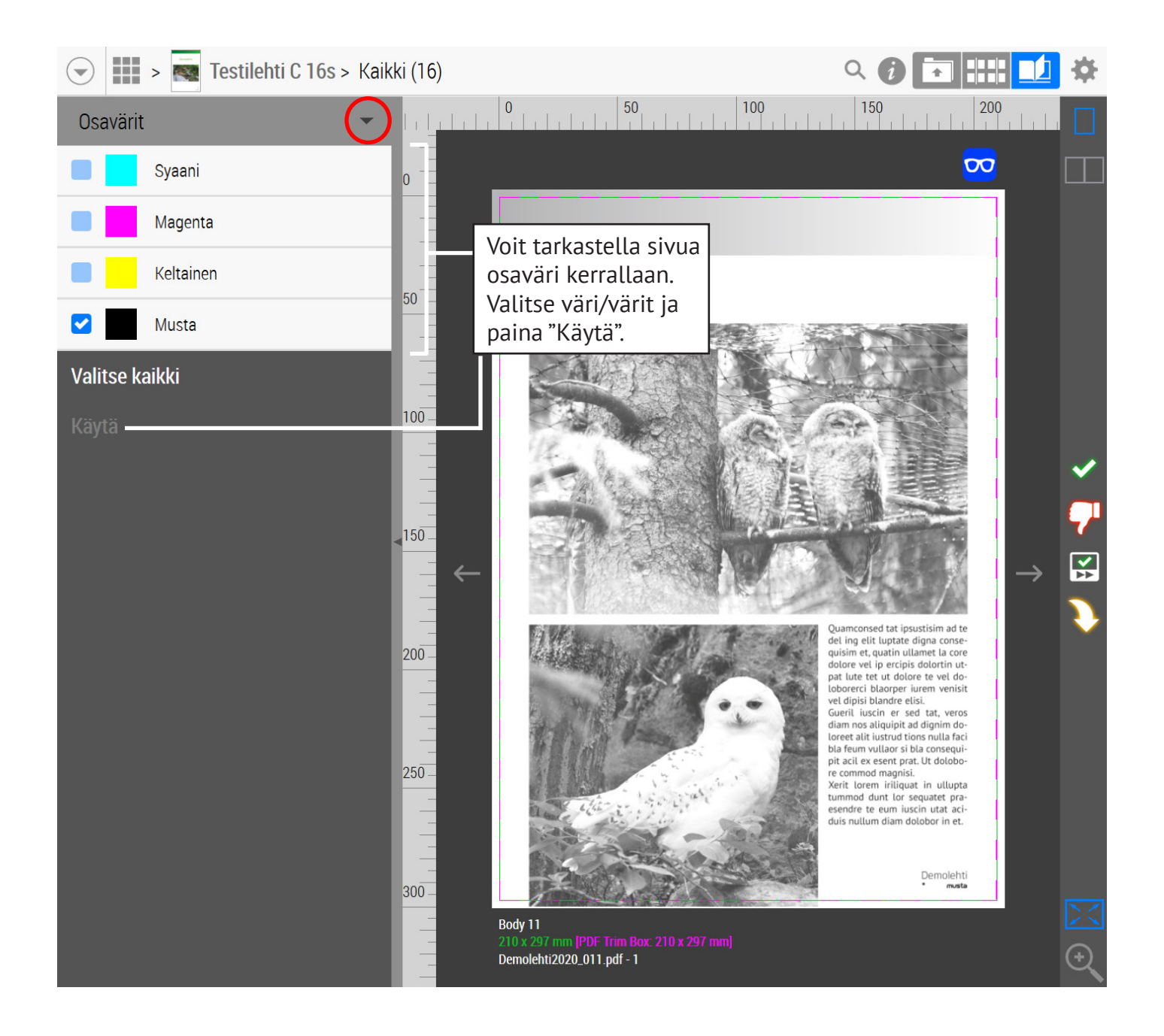

#### Sivuilla navigointi

![](_page_5_Figure_2.jpeg)

Voit navigoida työn sisällä sivulta toiselle kirjoittamalla sivunumeron "Siirry"-palkkiin

#### Sivujen virheet / huomautukset

![](_page_6_Figure_1.jpeg)

![](_page_6_Picture_2.jpeg)

Huom! Sivun hyväksyntä = PAINOLUPA Mikäli huomaat virheen hyväksytyssä sivussa, soita välittömästi reproon :

| Joensuu | 010 230 8484 | Kosti Aaltosentie 9 |
|---------|--------------|---------------------|
| Tampere | 010 230 8322 | Kaapelikatu 1       |
| Tampere | 044 770 6940 | Rasulankatu 1       |
| Forssa  | 050 594 3515 | Viksbergintie 2-4   |
| Vantaa  | 010 230 8486 | Koivuhaantie 2 A    |
|         |              |                     |